## 屋根伏図

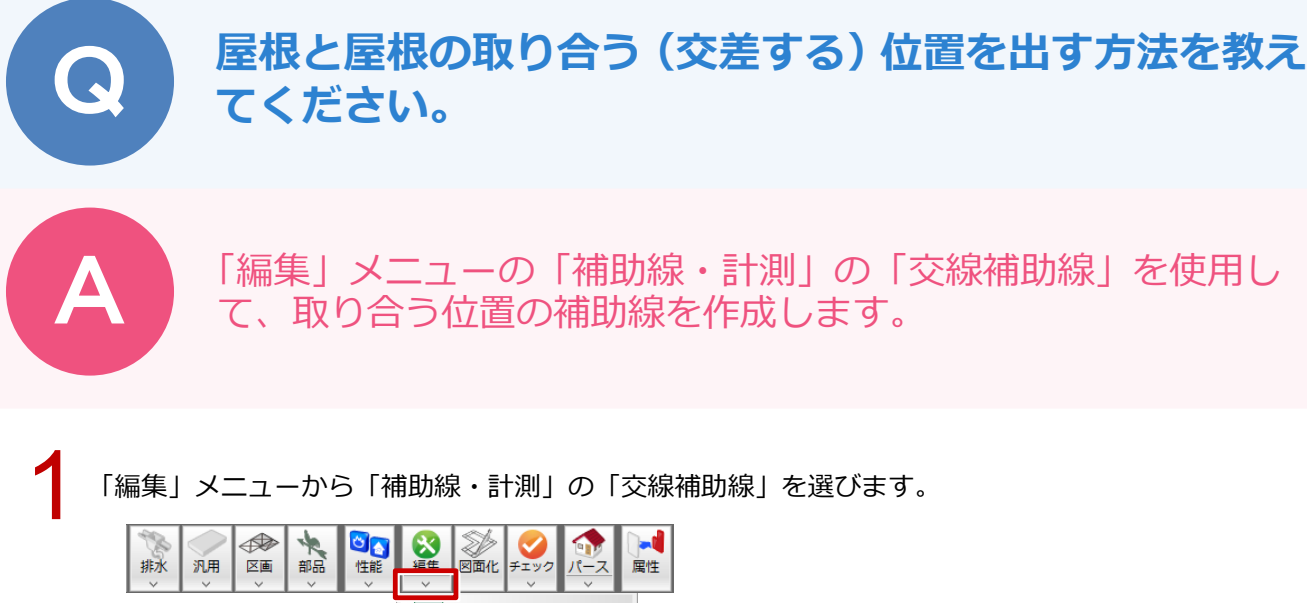

特殊屋根編集 📈 交線補助線  $\swarrow$ 補助線・計測 ۲ ┨н 等高補助線 屋根属性一覧 **南田2番肋占绅** 

2 ここでは「交線補助線」ダイアログの「他の屋根と取り合う」が OFF であることを確認します。

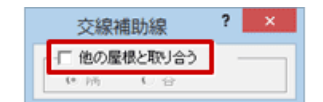

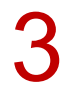

屋根を順にクリックします。

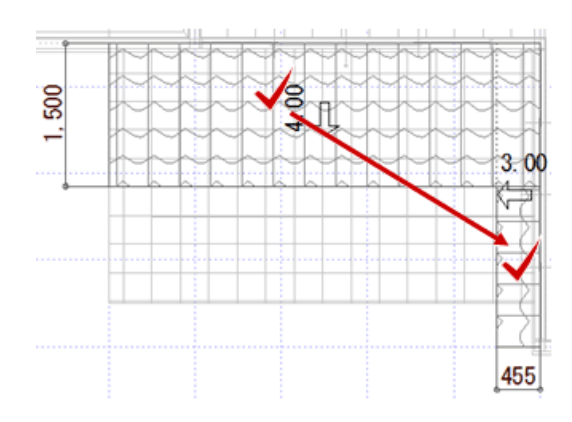

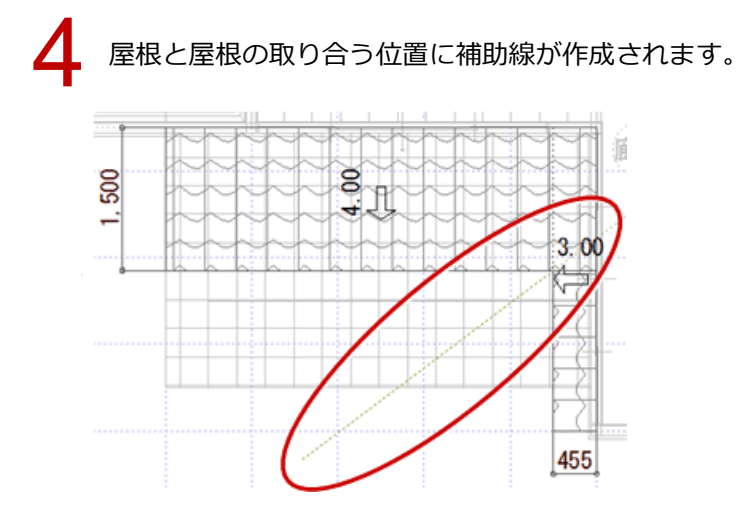

5

補助線に沿って「変形」メニューの「領域+・-」や「分割」などを使って屋根を編集します。

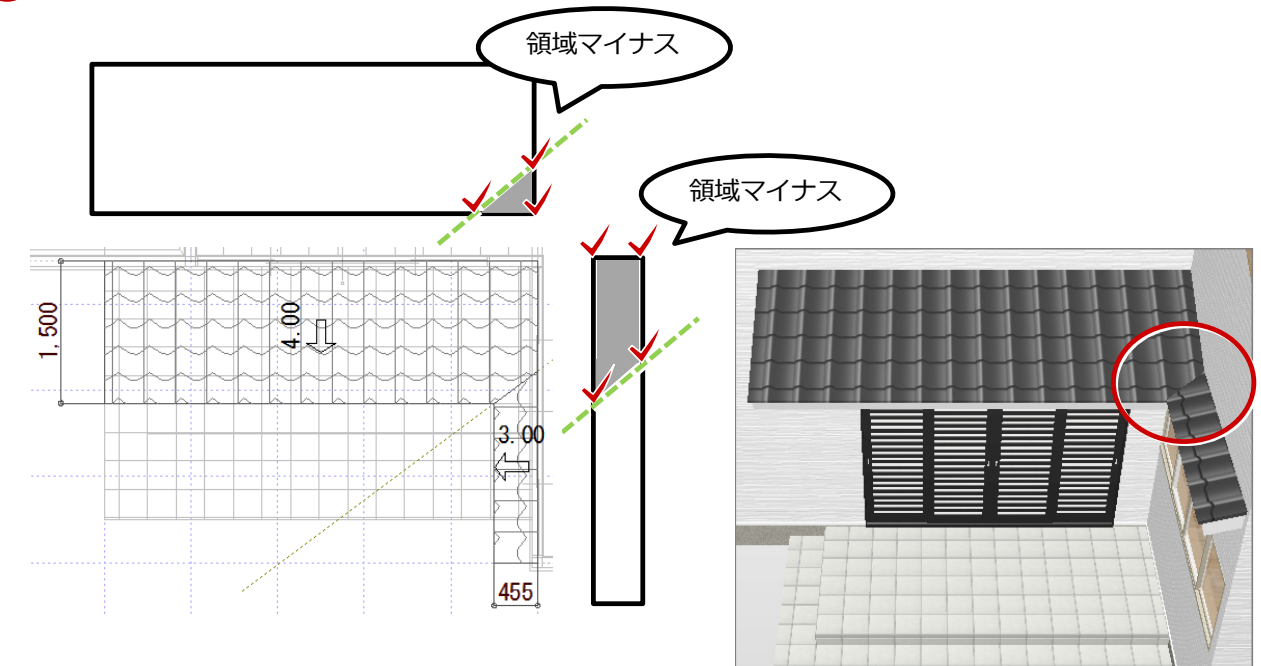

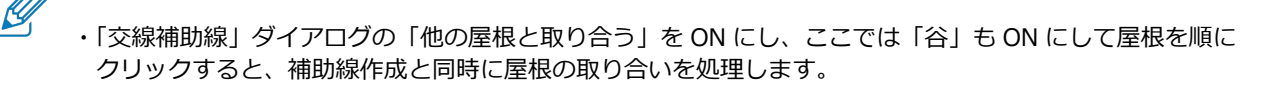

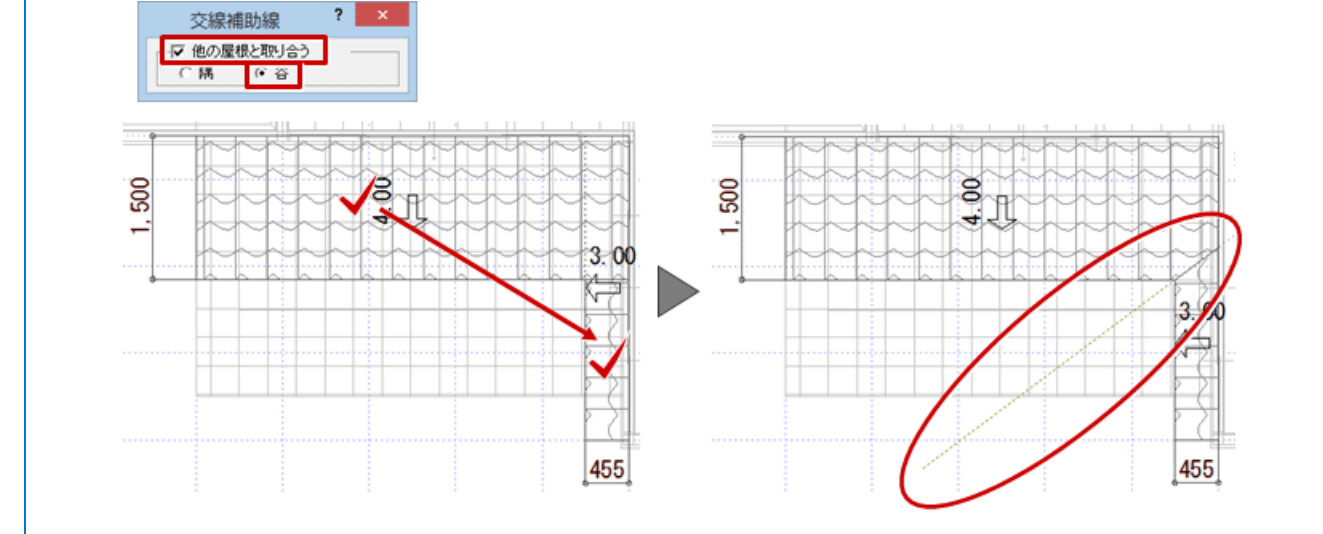